Pokud chcete poslat e-mail s jinou adresou "Od" je nutno prvně **kontaktovat IT** (podpora@spolecnost-24.cz) a požádat si o vytvoření další adresy

Jakmile je vytvořeno můžete posílat z jiné adresy následovně:

### Aplikace Outlook:

#### 1. Začnete psát nový e-mail

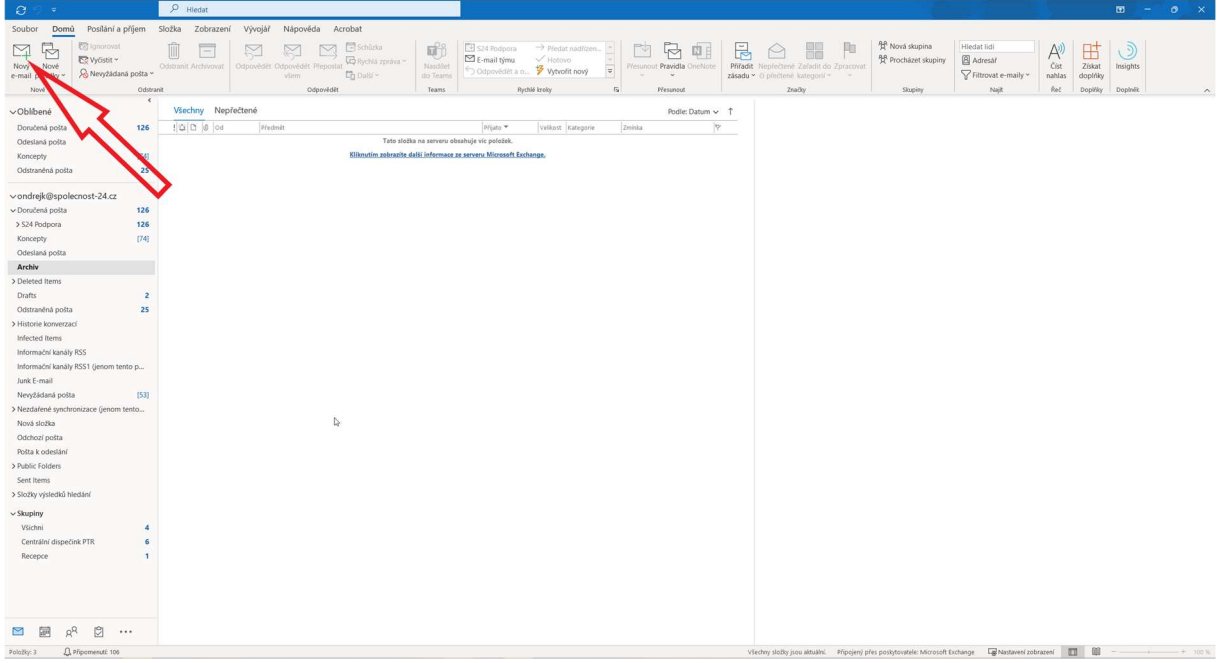

# 2. Přejdete na kartu "Možnosti"

| Soubor Zpráva Vložení Možnosti Formátování textu Revize Vývojář Nápověda Acrobat Q Řekněte mi, co chcete udělat                                                                                                    |   |
|----------------------------------------------------------------------------------------------------|---|
| A Barvy V A Remark A RemarkA Remark A Remark A Remark A R |   |
| Motify         Efekty         Satyrat         Output for starking v         Satyrat         Pozadovat cznámení o přečení         Obzechní známení o přečení         Ouzprecenización constrainte a dresu           Motify         Zobrazi pole         Sírovat         Sledování fo         To         Dalál možnosti         To                                                                                                    | ~ |
| Komu                                                                                                    |   |
| Poslat Kopie                                                                                                    |   |
| Skytá                                                                                                    |   |
| Pledmět                                                                                                    |   |
|                                                                                                    |   |
| 4                                                                                                    |   |

### 3. Zaklikněte tlačítko "Od"

| $\blacksquare \supset \heartsuit \uparrow \downarrow =$ | Bez názvu - Zpráva (HTML)                                                                                                  | 63 |  | × |
|---------------------------------------------------------|----------------------------------------------------------------------------------------------------|----|--|---|
| Soubor Zpráva Vložení Možnosti                          | Formátování textu Revize Vývojář Nápověda Acrobat 🛛 🖓 Řekněte mí, co chcete udělat                                         |    |  |   |
| Motivy Barva<br>* Efekty stránky * Kotivy               | Image: Strowt     Pozdadovat oznámení o doručení       Sirrowt     Pozdadovat oznámení o přečtení       Sirrowt     Strowt |    |  | ^ |
| Od ~ ondrejk@spole                                      | ion M.cz                                                                                                    |    |  |   |
| Poslat Komu                                             |                                                                                                    |    |  |   |
| Kopida                                                  |                                                                                                    |    |  |   |
| Skrytá                                                  |                                                                                                    |    |  |   |
| Předmět                                                 |                                                                                                    |    |  |   |
|                                                         |                                                                                                    |    |  |   |
|                                                         |                                                                                                    |    |  |   |
|                                                         |                                                                                                    |    |  |   |
|                                                         |                                                                                                    |    |  |   |
|                                                         |                                                                                                    |    |  |   |
|                                                         |                                                                                                    |    |  |   |
|                                                         |                                                                                                    |    |  |   |
|                                                         |                                                                                                    |    |  |   |
|                                                         |                                                                                                    |    |  |   |
|                                                         |                                                                                                    |    |  |   |
|                                                         |                                                                                                    |    |  |   |
| 4                                                       |                                                                                                    |    |  | Þ |

4. Rozklikněte nově přidané tlačítko "Od" a poté "Jiná e-mailová adresa"

|   |                  |                                 |                  | Bez nazvu – Zprava (HTML)                                                                                                    |      |   |
|---|------------------|---------------------------------|------------------|----------------------------------------------------------------------------------------------------|------|---|
| ſ | Soubor 2         | Zpráva Vlože                    | ní Možnosti      | i Formátování textu Revize Vývojář Nápověda Acrobat 📿 Řekněte mi, co chcete udělat                                                                                                    |      |   |
|   | Motivy A Pri     | sma * Barva<br>ekty * stránky * | Skrytá Od        | Constraint of the second second |      |   |
|   | N                | louvy                           | Zobrazit pole    | i sirovat i siedovani isi uaisi moznosti isi                                                                                                    |      | ^ |
|   | $\triangleright$ | Od 🗸                            | ondreik@snolecor | mit-24 cz                                                                                                    |      |   |
|   | Poslat           | ondrejk@spolecn                 | ost-2-           |                                                                                                    |      |   |
|   |                  | Kopie                           |                  |                                                                                                    |      |   |
|   |                  | Skrytá                          |                  |                                                                                                    |      |   |
|   |                  | Předmět                         |                  |                                                                                                    |      |   |
|   |                  |                                 |                  |                                                                                                    |      |   |
|   |                  |                                 |                  |                                                                                                    |      |   |
|   |                  |                                 |                  |                                                                                                    |      |   |
|   |                  |                                 |                  |                                                                                                    |      |   |
|   |                  |                                 |                  |                                                                                                    |      |   |
|   |                  |                                 |                  |                                                                                                    |      |   |
|   |                  |                                 |                  |                                                                                                    |      |   |
|   |                  |                                 |                  |                                                                                                    |      |   |
|   |                  |                                 |                  |                                                                                                    |      |   |
|   |                  |                                 |                  |                                                                                                    |      |   |
|   |                  |                                 |                  |                                                                                                    |      |   |
|   |                  |                                 |                  |                                                                                                    |      |   |
|   |                  |                                 |                  |                                                                                                    |      |   |
|   |                  |                                 |                  |                                                                                                    |      |   |
| ļ | •                |                                 |                  |                                                                                                    | <br> |   |

| 899          | રા ∱ા⊽                                                   | Bez názvu - Zpráva (HTML)                                                                                                    | æ | 0 | × |
|--------------|----------------------------------------------------------|----------------------------------------------------------------------------------------------------|---|---|---|
| Soubor 2     | Zpráva Vložení                                           | Možnosti Formátování textu Revize Vývojář Nápověda Acrobat 🔉 Řekněte mi, co chcete udělat                                                                                                    |   |   |   |
| Motivy A Pis | arvy *<br>sma *<br>Barva<br>ekty * stránky *<br>totivy Z | Pridi     A     Pridi     Potadovat oznámení o doručení       Sifrovat     Sifrovat     Potadovat oznámení o doručení     Potadovat oznámení o přečtení       Utoří zdedlanou     Odložu do v     Odpovědí       položi     Sifrovat     Sifrovat       Sifrovat     Sifrovat     Sifrovati |   |   | ^ |
| ⊳            | Od 🗸 ondr                                                | ejk®spolecnost-24.cz                                                                                                    |   |   |   |
| Poslat       | Komu                                                     |                                                                                                    |   |   |   |
|              | Kopie 🗟                                                  |                                                                                                    |   |   |   |
|              | Skrytá                                                   |                                                                                                    |   |   |   |
|              | Předmět                                                  |                                                                                                    |   |   |   |
|              |                                                          | Odelatz jiné e-mailové adresy ×<br>od. aliss@spolecost24.cd<br>OK Zruite                                                                                                    |   |   |   |

# 5. Napíšete do této kolonky adresu kterou jste požadovali po IT a potvrdíte "OK"

### 6. Pošlete e-mail

| 899                              |                                                       | ≂ Bez názvu - Zpráva (HTML)                                                                                                    | <b>E</b> |   |
|----------------------------------|-------------------------------------------------------|----------------------------------------------------------------------------------------------------|----------|---|
| Soubor                           | Zpráva Vlož                                           | žení <mark>Možnosti</mark> Formátování textu Revize Vývojář Nápověda Acrobat 📿 Řekněte mi, co chcete udělat                                                                                                    |          |   |
| Motivy<br>Motivy<br>El<br>Motivy | arvy ×<br>ísma × Barva<br>fekty × stránky ×<br>Aotivy | Skrytá od<br>Zobrazt pole<br>Šfirovat<br>Strovať<br>Strovať<br>Stro |          | ^ |
| $\triangleright$                 | Od 🗸                                                  | alias@spolecnost-24.cz                                                                                                    |          |   |
| Poslat                           | Komu                                                  |                                                                                                    |          |   |
| A                                | Kopie                                                 |                                                                                                    |          |   |
| Λ                                | Skrytá                                                |                                                                                                    |          |   |
|                                  | Předmět                                               |                                                                                                    |          |   |
| I                                |                                                       |                                                                                                    |          |   |
|                                  |                                                       |                                                                                                    |          |   |
|                                  |                                                       |                                                                                                    |          |   |
| •                                |                                                       |                                                                                                    |          | Þ |

### Webový outlook:

1. Přihlásíte se do webového outlooku na adrese <u>https://outlook.office.com/</u> a začnete psát nový e-mail

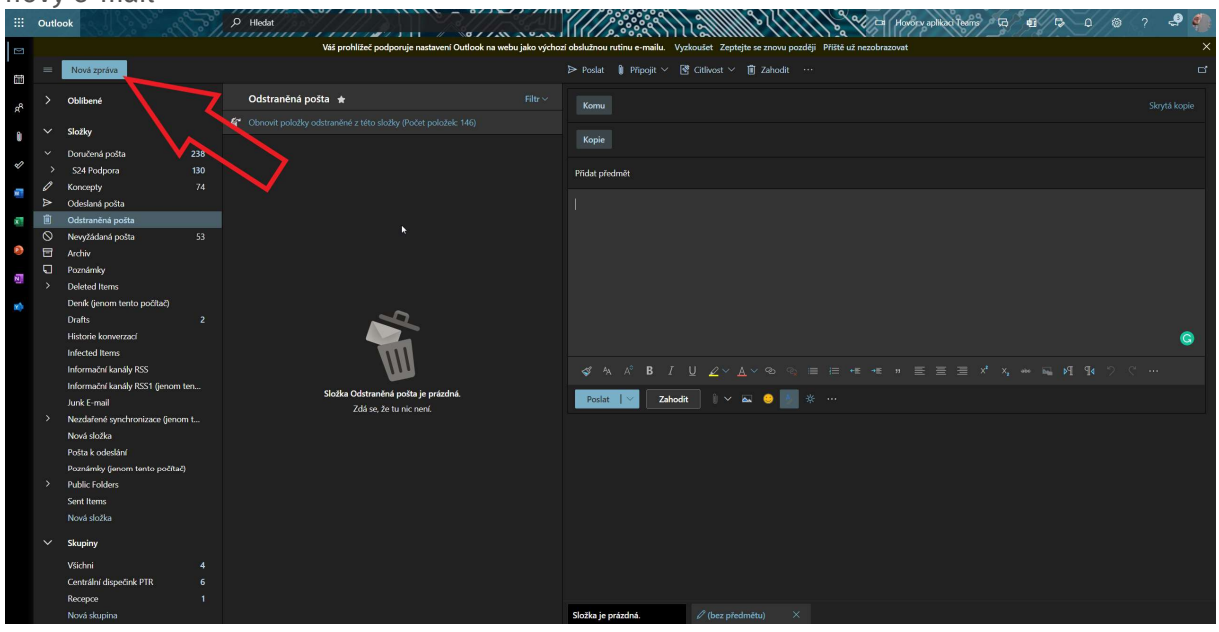

2. Rozkliknete tři tečky a poté tlačítko "Zobrazit odesílatele"

|    | Outle                 | pok                                             | O Hiedat                                                                | ) برمه د         |                               |                               | b Cat Hovory aplikad Teams           | 6 4 6 0 7 4 |
|----|-----------------------|-------------------------------------------------|-------------------------------------------------------------------------|------------------|-------------------------------|-------------------------------|--------------------------------------|-------------|
|    |                       |                                                 | Váš prohlížeč podporuje nastavení Outlook na webu                       | i jako výchozí o | bslužnou rutinu e-mailu. Vyzk | koušet Zeptejte se znovu pozd | lēji Příštē už nezobrazovat          | >           |
|    |                       | Nová zpráva                                     |                                                                         | Ð                | 🕨 Poslat 🔋 Připojit 🗠 📑       | Citlivost 🗸 📋 Zahodit         |                                      |             |
|    |                       | Obliberné Odstraněná pošta ★                    |                                                                         |                  |                               |                               | Uložit koncept                       |             |
| RR |                       |                                                 | Ohnovit položky odstraněné z této složky (Počet položek 146)            |                  |                               |                               | Vložit podpis                        |             |
|    | ∽ Složky              | Složky                                          | <ul> <li>Other power containers tree body ( cert powers rio)</li> </ul> |                  |                               | <b>&gt;</b> ./                | Zobrazit odesflatele                 |             |
|    |                       | Doručená pošta 238                              | á pošta 238                                                             |                  |                               |                               | Šifrovat                             |             |
| *  |                       | S24 Podpora 130                                 |                                                                         |                  | Přidat předmět                |                               | Nastavit důležitost                  |             |
|    | 6                     | Koncepty 74                                     |                                                                         |                  |                               |                               | Zobrazit možnosti zprávy             |             |
|    | Î                     | Odestraněná pošta                               |                                                                         |                  | ×                             |                               | Přepnout na prostý text              |             |
|    | 0                     | Nevyžádaná pošta 53                             |                                                                         |                  |                               |                               | Zkontrolovat problémy s přístupností |             |
| ۲  | Ξ                     | Archiv                                          |                                                                         |                  |                               |                               |                                      |             |
| N  | Ð                     | Poznámky                                        |                                                                         |                  |                               |                               |                                      |             |
|    |                       | Deleted Items                                   |                                                                         |                  |                               |                               |                                      |             |
| -  |                       | Denik (jenom tento pocitac)<br>Drafts 2         | 4                                                                       |                  |                               |                               |                                      |             |
|    |                       | Historie konverzaci                             |                                                                         |                  |                               |                               |                                      | •           |
|    |                       | Infected Items                                  | 1111                                                                    |                  |                               |                               |                                      |             |
|    | Informační kanály RSS |                                                 | ss 🛄 🛄                                                                  |                  |                               |                               |                                      |             |
|    |                       | Informační kanály RSS1 (jenom ten               | rmační kanály RSS1 (jenom ten Složka Odstraněná pošta je prázdná.       |                  | Poslat Zabodit                |                               |                                      |             |
|    |                       | Junk E-mail<br>Nardažená narchronizace (ienom t | Zdá se, že tu nic není.                                                 |                  | Positive Positive Concourt    |                               |                                      |             |
|    |                       | Nová složka                                     |                                                                         |                  |                               |                               |                                      |             |
|    |                       | Pošta k odeslání                                |                                                                         |                  |                               |                               |                                      |             |
|    |                       | Poznámky (jenom tento počítač)                  |                                                                         |                  |                               |                               |                                      |             |
|    |                       | Public Folders                                  |                                                                         |                  |                               |                               |                                      |             |
|    |                       | Sent Items<br>Nová dožka                        |                                                                         |                  |                               |                               |                                      |             |
|    |                       |                                                 |                                                                         |                  |                               |                               |                                      |             |
|    |                       | Skupiny                                         |                                                                         |                  |                               |                               |                                      |             |
|    |                       | Všichni 4                                       |                                                                         |                  |                               |                               |                                      |             |
|    |                       | Centrální dispečink PTR 6                       |                                                                         |                  |                               |                               |                                      |             |
|    |                       | Nová skupina                                    |                                                                         |                  | Složka je prázdná.            | 🖉 (bez předmětu) 🛛 🗡          |                                      |             |
| _  |                       | reera suapris                                   |                                                                         |                  | ) - presented                 | p (our pressinents)           |                                      |             |

### 3. Rozkliknete nově přidané tlačítko "Od" a poté "Další e-mailová adresa"

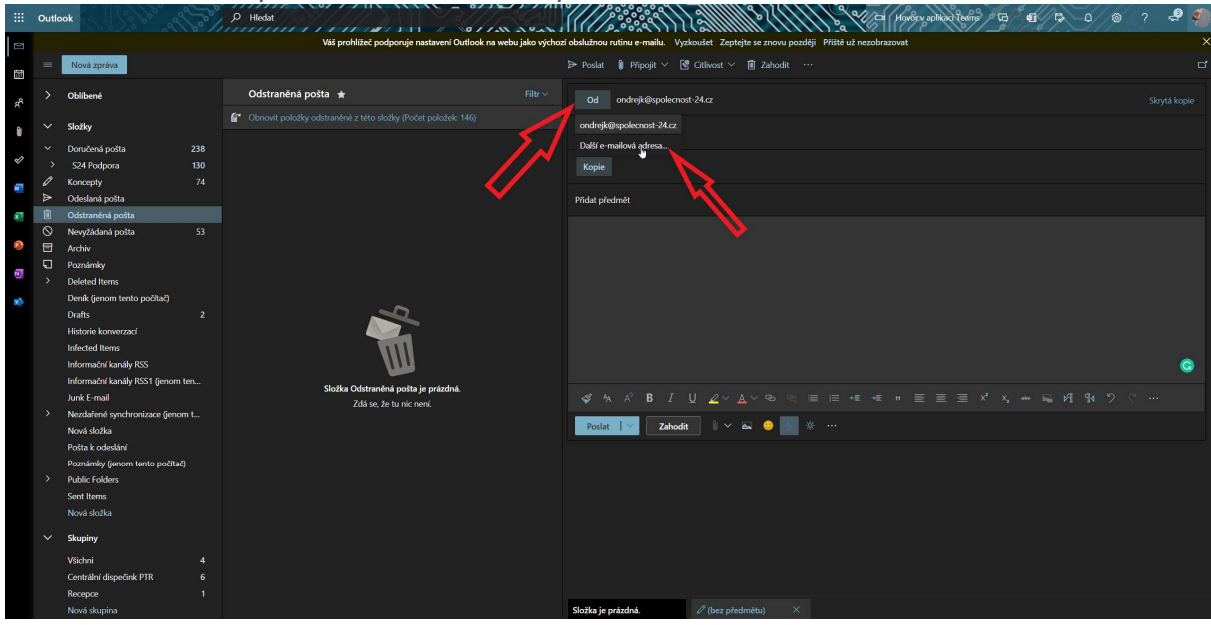

# 4. Napíšete do této kolonky adresu kterou jste požadovali po IT a pošlete e-mail

|                | Outle | ook                                                                        | ,O Hiedat                                                     |                                                                                           | ? 🗳 🍕 |
|----------------|-------|----------------------------------------------------------------------------|---------------------------------------------------------------|-------------------------------------------------------------------------------------------|-------|
|                |       |                                                                            | Váš prohlížeč podporuje nastavení Outlook na webu jako výci   | hozí obslužnou rutinu e-mailu. Vyzkoušet Zeptejte se znovu později Příště už nezobrazovat |       |
| 111            |       | Nová zpráva                                                                |                                                               | Þ Poslat 🛊 Připojit ∨ 💽 Citllvost ∨ 🗊 Zahodit …                                           |       |
| r <sup>e</sup> |       | Oblibené                                                                   | Odstraněná pošta ★ Filtr 🗸                                    | Od alias@spolecnost-24.cz                                                                 |       |
| 0              |       | Složky                                                                     | Obnovit položky odstraněné z této složky (Počet položek: 146) | Komu                                                                                      |       |
| s)             |       | Doručená pošta 238<br>S24 Podpora 130                                      |                                                               | Kopie                                                                                     |       |
| 1              | ∿ ∆   | Koncepty 74<br>Odeslaná pošta                                              |                                                               | Přídat předmět                                                                            |       |
| ×1             |       | Odstraněná pošta<br>Nevyžádaná pošta 53                                    |                                                               |                                                                                           |       |
| ۵              | 8     | Archiv<br>Poznámky                                                         |                                                               |                                                                                           |       |
| N.             |       | Deleted Items                                                              |                                                               |                                                                                           |       |
| *              |       | Drafts 2<br>Historie konverzací<br>Infected Items<br>Informační kanály RSS |                                                               |                                                                                           | G     |
|                |       | Informační kanály RSS1 (jenom ten<br>Junk E-mail                           | Složka Odstraněná pošta je prázdná.<br>Zdá se že tu pie není  |                                                                                           |       |
|                |       | Nezdařené synchronizace (jenom t<br>Nová složka                            |                                                               | Poslat 📔 🗸 Zahodit 🛛 🕼 🗸 🧶 💹 💥 …                                                          |       |
|                |       | Pošta k odeslání<br>Poznámky (jenom tento počítač)                         |                                                               |                                                                                           |       |
|                |       | Public Folders<br>Sent Items<br>Nová složka                                |                                                               |                                                                                           |       |
|                |       | Skupiny                                                                    |                                                               |                                                                                           |       |
|                |       | Všichni 4<br>Centrální dispečink PTR 6<br>Posonos 1                        |                                                               |                                                                                           |       |
|                |       | Nová skupina                                                               |                                                               | Složka je prázdná. 🖉 (bez předmětu) 🛛 🗡                                                   |       |